L'inscription en ligne de votre compte famille

L'inscription est simple et il suffit de suivre la procédure ci-dessous.

Simple obligation, avoir votre numéro de dossier que vous pouvez retrouver sur votre dernière facture, comme ci-dessous.

| Villeneuve                                                                                                    | ubet                                                                                            |                   | Service In<br>13, 4<br>06270<br>g.sciandra<br>de 08h30 à<br><u>Vend</u> | struction Put<br>Avenue de la<br>VILLENEU <sup>V</sup><br>Tél. 04.92.02<br>@mairie-vill<br>ndi, Mercre<br>12h00 et d<br>rdi de 8h30<br>redi de 08h | blique et Fam<br>Libération<br>VE LOUBET<br>.60.74<br>eneuve-loube<br>di, Jeudi<br>e 14h00 à 1'<br>d 12h00<br>30 à 16h00 | ille<br>st.fr<br>7 <b>h00</b> |        |
|----------------------------------------------------------------------------------------------------|-------------------------------------------------------------------------------------------------|-------------------|-------------------------------------------------------------------------|----------------------------------------------------------------------------------------------------|----------------------------------------------------------------------------------------------------|-------------------------------|--------|
| Facture N° 1 16093016<br>Date : 22-09-2016                                                                                                    | -                                                                                               | MES<br>7 Ave      | COFFIER A<br>enue de la Lil                                             | <b>Auguste</b><br>berté                                                                                                    |                                                                                                    |                               |        |
| Periode Du 01/09/2016<br>Au 30/09/2016<br>Ecole : Elémentaire St Georges<br>Niveau : Cours préparatoire<br>Classe :                                                                                                    | ossier 3016                                                                                     | 06270             | VILLENEU                                                                | JVE LOUBE                                                                                                    | Т                                                                                                    |                               |        |
| Noms et Prénom – Objet de                                                                                                    | la facture                                                                                      | Oté               | [arif                                                                   | Périod                                                                                                    | es                                                                                                    | Monta                         | nt     |
| Restauration scolaire Eléme<br>Présent : Je 01/09;Ve 02/09<br>Lu 05/09;Ma 06/09;Je 08/09<br>Ve 09/09;Lu 12/09;Ma 13/05<br>Je 15/09:Ve 16/09-1 u 19/09                                                                                    | ntaire                                                                                          | 18.00             | 4.05 01                                                                 | /09/2016 - 30                                                                                                    | 0/09/2016                                                                                                    |                               | 72.90  |
| Ma 20/09; Je 22/09; Ve 23/09<br>Lu 26/09: Ma 27/09; Je 29/09<br>Ve 30/09<br>Sur votre proch<br>renseigné pour                                                                                                    | aine factu<br>une inscri                                                                        | re, vo<br>ption   | tre nu<br>en ligr                                                       | méro d<br>1e                                                                                                    | e dossi                                                                                                    | ier est                       |        |
| Ma 20/09; Je 22/09; Ve 23/09<br>Lu 26/09; Ma 27/09; Je 29/09<br>Ve 30/09<br>Sur votre proch<br>renseigné pour                                                                                                    | aine factu<br>une inscri                                                                        | re, vo<br>ption   | tre nu<br>en ligr                                                       | méro d<br>1e                                                                                                    | e dossi                                                                                                    | ier est                       |        |
| Ma 20/09; Je 22/09; Ve 23/09<br>Lu 26/09; Ma 27/09; Je 29/09<br>Ve 30/09<br>Sur votre proch<br>renseigné pour                                                                                                    | aine factu<br>une inscri                                                                        | rre, vo<br>ption  | tre nu<br>en ligr                                                       | méro.d<br>1e                                                                                                    | e doss                                                                                                    | ier est                       |        |
| Ma 20/09; Je 22/09; Ve 23/09<br>Lu 26/09; Ma 27/09; Je 29/09<br>Ve 30/09<br>Sur votre proch<br>renseigné pour t<br>Facturation Cantine Garderie Etuc<br>Facture N°1 16093016<br>Période du 01/09/2016<br>Débiteur Monsieur ESCOFFIER Au  | aine factu<br>une inscri<br>le<br>Le 22-09-2016<br>Au 30/09/2016<br>guste                       | tre, vo<br>ption  | tre nu<br>en ligr                                                       | méro.d                                                                                                    | e dossi                                                                                                    | ier est                       | 2.90 € |
| Ma 20/09; Je 22/09; Ve 23/09<br>Lu 26/09; Ma 27/09; Je 29/09<br>Ve 30/09<br>Sur votre proch<br>renseigné pour<br>Facturation Cantine Garderie Etuc<br>Facture N°1 16093016<br>Période du 01/09/2016<br>Débiteur Monsieur ESCOFFIER Au    | aine factu<br>une inscri<br>de<br>Le 22-09-2016<br>Au 30/09/2016<br>guste<br>72.90 €            | Total             | tre nur<br>en ligr                                                      | méro.d                                                                                                    | e doss                                                                                                    | <b>ier est</b><br>7.<br>7.    | 2.90 € |
| Ma 20/09; Je 22/09; Ve 23/09<br>Lu 26/09; Ma 27/09; Je 29/09<br>Ve 30/09<br>Sur votre proch<br>renseigné pour re<br>Facturation Cantine Garderie Etuc<br>Facture N°1 16093016<br>Période du 01/09/2016<br>Débiteur Monsieur ESCOFFIER Au | aine factu<br>une inscri<br>de<br>Le 22-09-2016<br>Au 30/09/2016<br>guste<br>72.90 €<br>72.90 € | Total<br>Factures | tre nur<br>en ligr<br>à payer<br>précédentes                            | méro.d                                                                                                    | e doss                                                                                                    | <b>ier est</b><br>7<br>7      | 2.90 € |

Conformément au règlement en vigueur, « en cas de non paiement, les familles feront l'objet d'une relance avant l'exclusion de l'enfant. Par ailleurs, une procédure de recouvrement sera engagée auprès du Trésorier Payeur ».

Veuillez indiquer au dos du chèque le nom, le prénom et l'école de votre enfant. Merci de votre compréhension.

Ensuite il suffit de commencer la procédure d'inscription à l'url suivante :

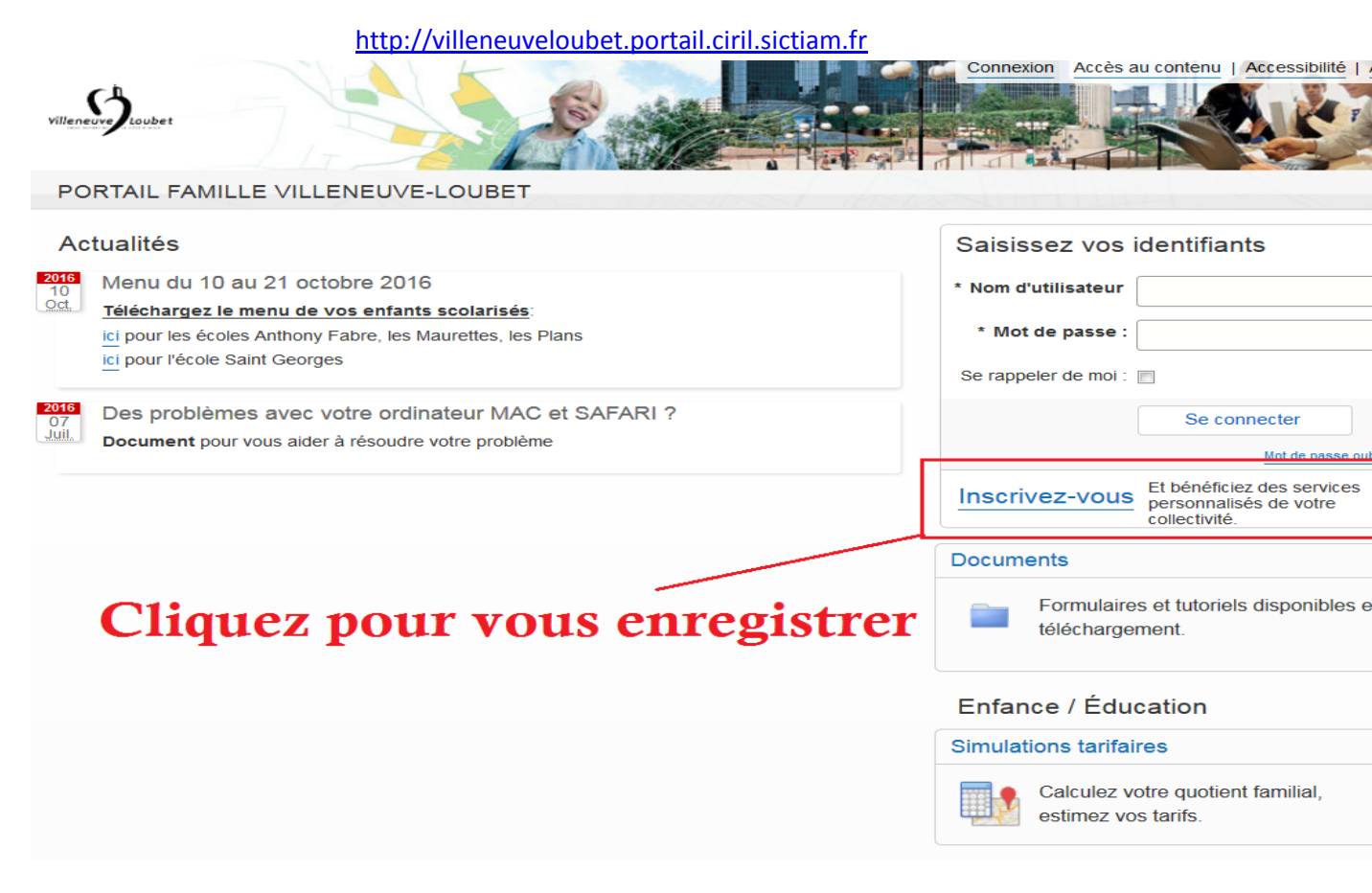

### Renseigner alors les différents champs de saisies :

| leneuve Loubet                                                             |                                                                       |                                       | Con Land                   |                      |            |
|----------------------------------------------------------------------------|-----------------------------------------------------------------------|---------------------------------------|----------------------------|----------------------|------------|
| ORTAIL FAMILL                                                              | E VILLENEUVE-LOUBET                                                   |                                       |                            |                      |            |
| tape 1/4<br>les informations                                               | Etape 2/4<br>Mes références dossier                                   | Etape 3/4<br>Conditions d'utilisation | Etape 4/4<br>Récapitulatif |                      |            |
| Veuillez préparer l<br>• Votre numé<br>• Le nom de<br>les informations per | es élements suivants :<br>ro de dossier<br>votre dossier<br>sonnelles |                                       |                            |                      |            |
| es champs obligatoire                                                      | s sont précédés d'un astérisque (*).                                  |                                       |                            |                      | 1          |
|                                                                            |                                                                       | Nom : ESCOFF                          | IER                        | ]                    |            |
|                                                                            |                                                                       | Prénom : Marianne                     | a                          | ]                    |            |
|                                                                            | *                                                                     | Adresse e-mail : @mairie              | -villeneuve-loubet.fr      | 7                    | Renseignez |
|                                                                            | * Confirmation d                                                      | adresse e-mail : @mairie              | -villeneuve-loubet.fi      | r ·                  | les        |
|                                                                            | * No                                                                  | om d'utilisateur : Escoffier          | M                          | )                    | champs     |
|                                                                            |                                                                       | Mot de passe :                        |                            | 6 caractères minimum |            |
|                                                                            |                                                                       |                                       |                            |                      | 1          |
|                                                                            | * Confirmation de                                                     | u mot de passe :                      |                            |                      |            |

# Faire bien attention entre le numéro de dossier le nom du parent associé au compte

| villeneuve                      |                                          |                                                                        | S.                         |                                                                                                    |
|---------------------------------|------------------------------------------|------------------------------------------------------------------------|----------------------------|----------------------------------------------------------------------------------------------------|
| PORTAIL FAMILLE                 | VILLENEUVE-LOUBET                        |                                                                        |                            |                                                                                                    |
| Etape 1/4 ✔<br>Mes informations | Etape 2/4<br>Mes références dossier      | Etape 3/4<br>Conditions d'utilisation                                  | Etape 4/4<br>Récapitulatif |                                                                                                    |
| Veuillez saisir les in          | formations fournies par votre colle      | ctivité.                                                               |                            |                                                                                                    |
| Mes informations enfa           | nce<br>sont précédés d'un astérisque (*) | luméro de dossier : 3016<br>Nom : ESCOFFI<br>Adresse e-mail : @mairie- | ER<br>vileneuve-loubet.fr  | Le numéro de dossier<br>famille doit<br>correspondre<br>parfaitement avec le<br>nom de famille pour<br>validation |
|                                 | Je n'ai pas ces information              | ns, continuer sans :                                                   | Enregi                     | istrer                                                                                                    |

# Simple validation de la CNIL

| Villeneuve                      |                                                                               |                                                                              |                                                                                                    |
|---------------------------------|-------------------------------------------------------------------------------|------------------------------------------------------------------------------|----------------------------------------------------------------------------------------------------|
| PORTAIL FAMILLE                 | E VILLENEUVE-LOUBET                                                           |                                                                              |                                                                                                    |
| Etape 1/4 ✔<br>Mes informations | Etape 2/4 ✔<br>Mes références dossier                                         | Etape 3/4<br>Conditions d'utilisation                                        | Etape 4/4<br>Récapitulatif                                                                                                 |
| Vous devez accept               | er les conditions générales d'utilisa                                         | tion du site pour continuer votr                                             | ire inscription.                                                                                                    |
| Conditions générales            | d'utilisation                                                                 |                                                                              |                                                                                                    |
| veamez me et accep              | Le présent contrat<br>malgré les lieux d                                      | est régi par la loi française. Il en<br>exécution des obligations substan    | n est alnsi pour les régles de fond et les régles de forme et ce, nitielles ou accessoires.                                |
|                                 | JURIDICTIC<br>En cas de litige, ci<br>défendeurs ou app<br>référé ou par requ | npétence expresse est attribuée<br>el en garantie, même pour les pro<br>éte. | au tribunal administratif de Nice, nonobstant pluralité de<br>océdures d'urgence ou pour les procédures conservatoires, en |
|                                 | J'ai lu et j'acce                                                             | ote les conditions générales                                                 | s d'utilisation : 📝                                                                                                    |
|                                 |                                                                               | Annuler                                                                      | Accepter                                                                                                    |

#### Tutoriel d'inscription au portail ENFANCE

## Il suffit de valider les informations afin de clôturer la création du compte

| ORTAIL FAMILL                       |                                                    |                                       |                                                                                                    |               |
|-------------------------------------|----------------------------------------------------|---------------------------------------|----------------------------------------------------------------------------------------------------|---------------|
|                                     | = VILLENEUVE-LOUBET                                |                                       | And the second second se |               |
| .tape 1/4 🖋<br>Nes informations     | Etape 2/4<br>Mes références dossier                | Etape 3/4<br>Conditions d'utilisation | Etape 4/4 🖌<br>Récapitulatif                                                                                                    |               |
|                                     |                                                    |                                       |                                                                                                    |               |
| Pour terminer votre                 | e inscription vous devez confirmer, e              | en cliquant sur le bouton situ        | é en bas de la page, l'exactitude des information                                                                                                    | s ci dessous. |
| as d'erreur, utilisez le            | bouton "Annuler" (vous devrez ensi                 | uite recommencer votre inscript       | on).                                                                                                    |               |
| écapitulatif de mon                 | inscription                                        |                                       |                                                                                                    |               |
| Mes informations                    |                                                    |                                       |                                                                                                    |               |
|                                     | Nom *                                              | Escoffier                             |                                                                                                    |               |
|                                     | Prénom :                                           | Marianne                              |                                                                                                    |               |
|                                     | Adresse a mail :                                   |                                       | una la da ta                                                                                                    |               |
|                                     | Adresse e-mail.                                    | @maine-viliene                        | uve-louber.in                                                                                                    |               |
|                                     | nom d'utilisateur :                                | EscoffierM                            |                                                                                                    |               |
|                                     |                                                    |                                       |                                                                                                    |               |
| Mes souscription                    | 5                                                  |                                       |                                                                                                    |               |
| Mes souscription                    | S                                                  |                                       |                                                                                                    |               |
| Mes souscription<br>Service enfance | S<br>Numéro dossier :                              | 3016                                  |                                                                                                    |               |
| Mes souscription<br>Service enfance | s<br>Numéro dossier :<br>Nom dossier :             | 3016<br>ESCOFFIER                     |                                                                                                    |               |
| Mes souscription<br>Service enfance | S<br>Numéro dossier :<br>Nom dossier :<br>Email :: | 3016<br>ESCOFFIER<br>@mairie-villene  | uve-loubet.fr                                                                                                    |               |
| Mes souscription<br>Service enfance | S<br>Numéro dossier :<br>Nom dossier :<br>Email :  | 3016<br>ESCOFFIER<br>@mairie-villene  | uve-loubet.fr                                                                                                    |               |

## Afin d'activer le compte et d'avoir une pleine maitrise de son accès sur le portail Famille

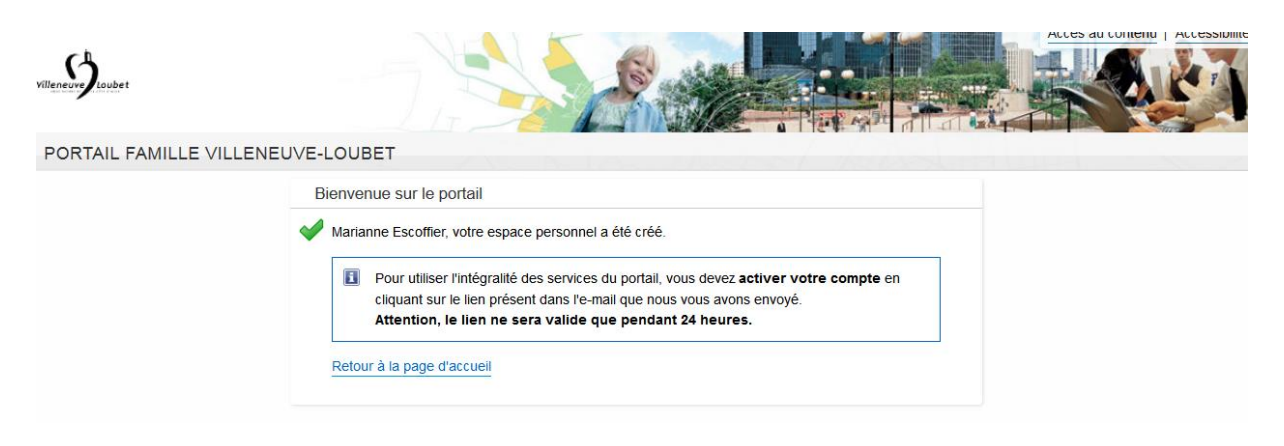

Bravo, votre compte Famille est effectif